# RKC COM-ML-4 和西门子 S7-1200 的 ProfiNET 通信案例

本资料是 RKC 模块型控制器 SRZ 和西门子 PLC S7-1200 的 ProfiNET 通信案例。具体说明 SRZ,其中包括 ProfiNET 通讯转换器 COM-ML-4,温度控制模块 Z-TIO-A,数字输入输出模块 Z-DIO-A 和 S7-1200 的通信设置方法。

## 1.通信项目例

温度控制 20 个通道,通信项目 10 个。具体通信项目和读写通道数如下表。

| 项目名称               | PV  | SV   | MV 加热 | CT 输入 | Auto/Man | OUT 监视 | PID/AT | MV 手动输出 | DI 监视 | DO 输出 |
|--------------------|-----|------|-------|-------|----------|--------|--------|---------|-------|-------|
| 先头 Modbus<br>寄存器地址 | 508 | 2780 | 716   | 844   | 2124     | 1420   | 2060   | 4636    | 15980 | 16348 |
| IN (读取)            | 20  | 0    | 20    | 20    | 20       | 20     | 20     | 0       | 3     | 3     |
| OUT (写入)           | 0   | 20   | 0     | 0     | 20       | 0      | 20     | 20      | 0     | 3     |

## 2.系统构成

本例中的系统构成图:

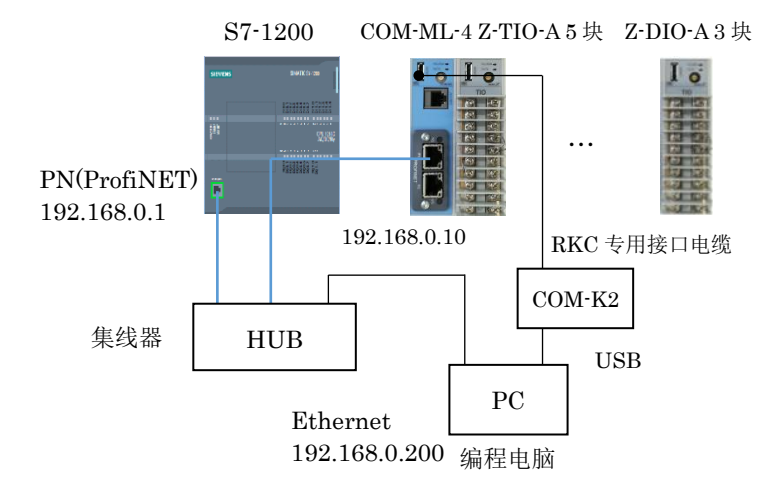

#### 构成要素:

西门子 PLC: S7-1200 CPU1214C, RKC 模块型控制器: Z-TIO-A 5 块, 编程用电脑: Win10 64bit, 编程软件: TIA Portal V15.1, RKC 辅助软件: Protem2, RKC 通讯转换模块: COM-ML-4 ProfiNET RKC 数字输入输出模块: Z-DIO-A 3块 集线器:任意 RKC 通讯转换器: COM-K2 (USB-485) GSDML 文件: GSDML-V2.33-RKC....xml(从 RKC 网页下载)

# 3.设置 IP 地址

#### 3.1 COM-ML-4 的 IP 地址

启动 Protem2 选择 COM-ML。选择 COM-ML ENG (1),在 CH1 栏中写入 IP 地址为: 192.168.0.10。关闭 电源重新上电。

| PRO<br>TEH | PROTEM B | ase Tool -                                      | NoName -                        | [ONLII | NE -      | COM4 - No              | oName]                           |                |        |                 |
|------------|----------|-------------------------------------------------|---------------------------------|--------|-----------|------------------------|----------------------------------|----------------|--------|-----------------|
| <b>W</b>   | 文件(F)    | 编辑(E)                                           | 显示(V)                           | 操作     | (O)       | 设置(S)                  | 工具(T)                            | 窗口(V           | V) 帮助( | H)              |
| Ρ          | ROTE     | M BA                                            | SE                              |        | )         | ONLIN                  | NE 🔸                             | EN             | IGINEE | R 🝷             |
| B COM-ML   |          | 🗎 Z-D<br>🗎 Z-C<br>工程设定功<br>) <mark>COM-M</mark> | IO<br>T<br>页目<br>IL ENG(1)      | ^      | N N N     | C<br>IP地<br>IP地<br>IP地 | OM-ML<br>址的第一个<br>址的第二个<br>址的第三个 | 字节<br>字节<br>字节 | CH 1   | 192<br>168<br>0 |
| 选择项        |          | COM-M<br>Z-TIO I<br>Z-TIO I                     | IL ENG(2)<br>ENG(1)<br>ENG(2)EV | e      | $\square$ | IP地                    | 址的第四个<br>TCPi                    | `字节<br>端口号     |        | 10<br>0         |

## 3.2 设置 Z-TIO-A 和 Z-DIO-A 的模块地址

将 Z-TIO-A 5 块模块的地址设置开关分别设置为 0,1,...,4。Z-DIO-A 3 块的设置为 0,1,2。

3.3 设置电脑 IP 地址

将编程电脑的 IP 地址设置为 192.168.0.200。

| 🖗 本地连接 属性                                                                                                    | Internet 协议版本 4 (TCP/IPv4) 属性 ? X                                                                                                    |
|----------------------------------------------------------------------------------------------------|----------------------------------------------------------------------------------------------------|
| 阿猪 共享         注翻討使用:         ② Intel (8) Ethernet Connection I217-IM         配置(0)         此這接使用下列项目(0):         ③ ± SIMATC Indutrial Ethernet (IS30)         ④ ± SIMATC Indutrial Ethernet (IS30)         ④ ± SIMATC Indutrial Ethernet (IS30)         ④ ± SIMATC Indutrial Ethernet (IS30)         ④ ± SIMATC Indutrial Ethernet (IS30)         ④ ± SIMATC Indutrial Ethernet (IS30)         ④ ± SIMATC Indutrial Statement (IS30)         ● ± SIMATC Induction How Set (IS30)         ● ± SIMATC Induction How Set (IS30)         ● ± SIMATC Induction How Set (IS30)         ● ± SIMATC Induction How Set (IS30)         ● ± SIMATC Induction How Set (IS30)         ● ± SIMATC Induction How Set (IS30)         ● ± SIMATC Induction How Set (IS30)         ● ± SIMATC Induction How Set (IS30)         ■ Ξ         □ ± SIMATC Induction How Set (IS30)         ■ Ξ         □ ± SIMATC Induction How Set (IS30)         ■ Ξ         □ Ξ         □ ± Simatc Induction How Set (IS30)         □ ± Simatc Induction How Set (IS30)         □ ± Simatc Induction How Set (IS30)         □ ± Simatc Induction How Set (IS30)         □ ± Simatc Induction How Set (IS30)         □ ± Simatc Induction How Set (IS30)         < | 常规<br>如墨网络会性趋功能。则可以装取自动推進的 IF 设置。否则,<br>忽需要从妈妈系就管理员处叙得适当的 IF 设置。否则,<br>④ 自动获得 IF 地址 (0)<br>● 使用下面的 IF 地址 (2):<br>IF 地址 (2):<br>IF 地址 (2):<br>IF 地址 (2):<br>G 自动获得 IPS 服务器地址 (2):<br>自动获得 IPS 服务器地址 (2):<br>自动获得 IPS 服务器地址 (2):<br>首选 IPS 服务器地址 (2):<br>首选 IPS 服务器 (0):<br>通知 IPS 服务器 (0):<br>通知 IPS 服务器 (0):<br>通知 IPS 服务器 (0):<br> |
| 1)11日三汪按口》2)增工口》通讯。                                                                                                    | 确定取消                                                                                                    |

# 4.设置 PLC

#### 4.1 创建新项目

启动 TIA 单击创建新项目,输入项目名称:本例为 SRZProfinet\_20210716,在添加新设备中添加 CPU1214C AC/DC/Rly。

4.2 添加 COM-ML-4

单击菜单中的选项,管理通用站描述文件(GSD),安装 GSDML-V2.33-RKC INSTRUMENT INC.-COM-ML-4-20180517.xml 文件。

| 管理通用站描述文       | て件                   |                     |               |        | ×    |
|----------------|----------------------|---------------------|---------------|--------|------|
| 已安装的 GSD       | 项目中的 GSD             |                     |               |        |      |
| 源路径: C:        | \Users\p960136\Docum | ents\Automation\项目2 | AdditionalFil | es\GSD |      |
| 导入路径的内容        |                      |                     |               |        |      |
| □ 文件           |                      |                     | 版本            | 语言     | 状态   |
| GSDML-V2.33-RK | CINSTRUMENT INCCOM-  | ML-4-20180517.xml   | V2.33         | 英语     | 已经安装 |

选择网络视图画面,单击右侧的硬件目录,展开其他现场设备,PROFINET IO, General, RKC INSTRUMENT INC.,COM-ML-4, DAP。拖拉 DAP 到网络视图中。单击连接,连接 PLC 和 COM-ML-4 的通信接口。

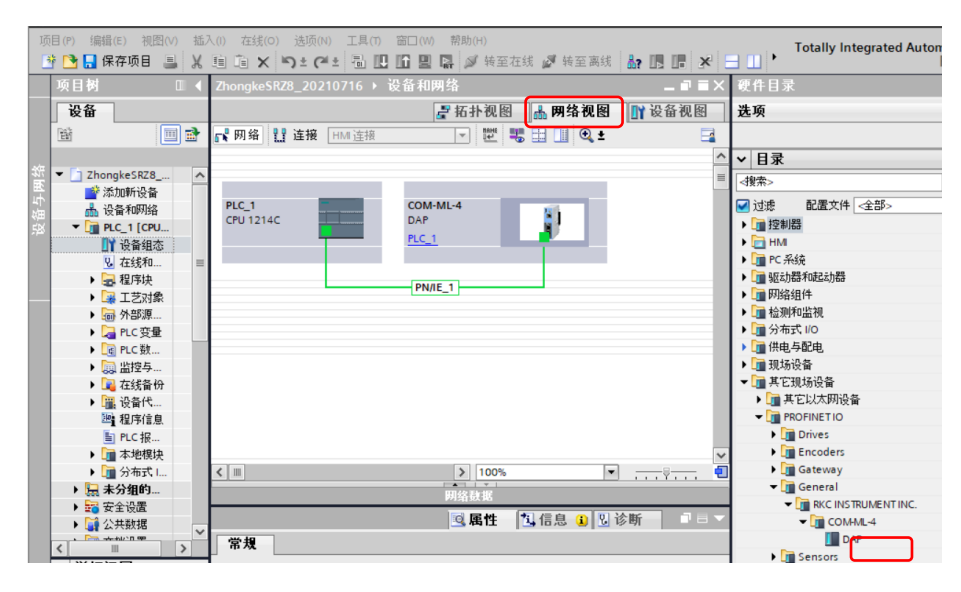

## 5.设置通信项目

5.1 设置 COM-ML-4 模块的通信项目

将 COM-K2 连接 COM-ML-4 的专用通信口和电脑 USB 口。启动 Protem2,设置通信项目如下图所示。 设置后关闭电源重新上电。

| <b>WC</b> | 文件(F) 编辑(E) | 显示(V)        | 操作( | (O)       | 设置(S)     | 工具(T) | 窗口(W)    | 帮助(H)                 |            |      |      |      |      |      |      |      |       |       |    |      |
|-----------|-------------|--------------|-----|-----------|-----------|-------|----------|-----------------------|------------|------|------|------|------|------|------|------|-------|-------|----|------|
| Ρ         | ROTEM BA    | SE           |     | )         | ONLIN     | IE 🔸  | ENG      | INEER                 | • 配置/通信    | 设置   |      |      |      |      |      |      |       |       |    |      |
| ¥         |             | 诸区域8         | ^   |           |           | co    | M·ML     |                       | CH 1       | CH 2 | CH 3 | CH 4 | CH 5 | CH 6 | CH 7 | CH 8 | CH 9  | CH 10 | CH | I 11 |
| ×         | □□□ 倶坎万     | 小火日<br>TO(1) |     | $\square$ |           |       | 网关地址     | :第 <mark>4</mark> 个字节 | †          |      |      |      |      |      |      |      |       |       |    |      |
| 00        | Z-T         | IO(2)NiceN   | ſe  |           |           |       | 子网       | 网掩码CID                | R          |      |      |      |      |      |      |      |       |       |    |      |
|           | - 🗎 Z·T     | IO(3)        |     |           |           |       | DHC      | P 有効選拮                | <b>尺 0</b> |      |      |      |      |      |      |      |       |       |    |      |
| 释项        | Z·D         | IO<br>T      |     |           | $\square$ |       | 通        | 信项目设定                 | Ë 508      | 2780 | 716  | 844  | 2124 | 1420 | 2060 | 4636 | 15980 | 16348 | 65 | 535  |
| 揽         | ┃ 📴 🕙 工程设定  | 项目           |     |           | 测         | 量项目(  | (IN) 的使) | 用数量设定                 | Ë 20       | 0    | 20   | 20   | 20   | 20   | 20   | 0    | 3     | 3     |    | 0    |
|           | COM-1       | IL ENG(1)    |     |           | 设定        | 项目 (o | UT)的使    | 用数量设定                 | Ê 0        | 20   | 0    | 0    | 20   | 0    | 20   | 20   | 0     | 3     | J  | 0    |
|           | COM-N       | IL ENG(2)    |     |           |           |       | E+L      |                       | F 0        |      |      |      |      |      |      |      |       |       | /  |      |

5.2 确认 PLC 的存储器地址

5.1 设置的通信内容被反映在 PLC 存储器地址。打开设备浏览,可以看到 COM-ML-4 的存储器的分配下。

| ▓… 模 | <b>し</b>           | 机架 | 插槽   | Ⅰ地址    | Q地址    | 类型               | 订货号      |
|------|--------------------|----|------|--------|--------|------------------|----------|
| -    | COM-ML-4           | 0  | 0    |        |        | DAP              | COM-ML-4 |
|      | Interface          | 0  | 0 X1 |        |        | COM-ML-4         |          |
|      | IN_001-016_1       | 0  | 1    | 6899   |        | IN_001-016       |          |
|      | IN_017-032_1       | 0  | 2    | 100131 |        | IN_017-032       |          |
|      | IN_033-048_1       | 0  | 3    | 132163 |        | IN_033-048       |          |
|      | IN_049-064_1       | 0  | 4    | 164195 |        | IN_049-064       |          |
|      | IN_065-080_1       | 0  | 5    | 196227 |        | IN_065-080       |          |
|      | IN_081-096_1       | 0  | 6    | 228259 |        | IN_081-096       |          |
|      | IN_097-112_1       | 0  | 7    | 260291 |        | IN_097-112       |          |
|      | IN_113-128_1       | 0  | 8    | 292323 |        | IN_113-128       |          |
|      | Write_permission_1 | 0  | 9    |        | 6465   | Write_permission |          |
|      | OUT_001-016_1      | 0  | 10   |        | 6697   | OUT_001-016      |          |
|      | OUT_017-032_1      | 0  | 11   |        | 98129  | OUT_017-032      |          |
|      | OUT_033-048_1      | 0  | 12   |        | 130161 | OUT_033-048      |          |
|      | OUT_049-064_1      | 0  | 13   |        | 162193 | OUT_049-064      |          |
|      | OUT_065-080_1      | 0  | 14   |        | 194225 | OUT_065-080      |          |
|      | OUT_081-096_1      | 0  | 15   |        | 226257 | OUT_081-096      |          |
|      | OUT_097-112_1      | 0  | 16   |        | 258289 | OUT_097-112      |          |
|      | OUT_113-127_1      | 0  | 17   |        | 290319 | OUT_113-127      |          |
|      |                    |    |      |        |        |                  |          |

通信项目 IN 508(PV1-PV20)对应 I 地址的 68-107,716(MV1-MV20)对应 I 地址的 108-147,依次类 推,直到最后 16348(DO1-DO3)对应 I 地址的 314-319。

通信项目 OUT 2780 (SV1-SV20) 对应 Q 地址的 66-107, 2124 (Auto/Man1-20) 对应 Q 地址的 106-145, 最后的 16348 (DO1-DO23) 对应 Q 地址的 226-231。

另外,White\_permission\_1 是写入许可位对应 Q 地址的 64。

#### 5.3 命名 PLC 变量

为了便于识别,我们给变量命名,在 PLC 变量栏中单击添加新变量表,定义变量名。本例中为变量表\_1 定义 变量如下。

通信项目 IN 的变量定义:

|        | 变量表 | 長_1  |      |         |   |     | 变量  | 長_1  |       |            |     | 变量 3 | ŧ1   |      |             |
|--------|-----|------|------|---------|---|-----|-----|------|-------|------------|-----|------|------|------|-------------|
|        | 1   | 名称   | 数据类型 | 地址      | 1 |     | 1   | 名称   | 数据类型  | 地址         | -64 | 1    |      | 数据类型 | 地址          |
| 1      | -0  | PV1  | Word | 3 %IW68 |   | 21  | -   | MV1  | Word  | %IW108     | 41  | -00  | CT1  | Word | %IW148      |
| 2      | -0  | PV2  | Word | %IW70   |   | 22  | -0  | MV2  | Word  | %IW110     | 42  | -00  | CT2  | Word | %IW150      |
| з      | -0  | PV3  | Word | %IW72   |   | 23  | -0  | MV3  | Word  | %IW112     | 43  | -01  | СТВ  | Word | %IW152      |
| 4      | -0  | PV4  | Word | %IW74   |   | 24  | -0  | MV4  | Word  | %IW114     | 44  | -01  | CT4  | Word | %IW154      |
| 5      | -0  | PV5  | Word | %IW76   |   | 25  | -0  | MV5  | Word  | %IW116     | 45  |      | CTS  | Word | %////156    |
| 6      | -0  | PV6  | Word | %IW78   |   | 26  | -0  | MV6  | Word  | %IW118     | 45  |      | CTE  | Word | 9411411 5 9 |
| 7      | -03 | PV7  | Word | %IW80   |   | 27  | -0  | MV7  | Word  | %IW120     | 40  | -    | CIO  | Word | %IW150      |
| в      | -0  | PV8  | Word | %IW82   |   | 28  | -0  | MV8  | Word  | %IW122     | 47  |      | CTP  | Word | 76100160    |
| 9      | -0  | PV9  | Word | %IW84   |   | 29  | -0  | MV9  | Word  | %JW124     | +0  | -    | C18  | word | 76100102    |
| 10     | -0  | PV10 | Word | %IW86   |   | 30  | -0  | MV10 | Word  | %IW126     | 49  | -    | CI9  | word | %IW164      |
| 11     | -0  | PV11 | Word | %IW88   |   | 31  | -0  | MV11 | Word  | %JW128     | 50  | -00  | CIIO | Word | %IW166      |
| 12     | -0  | PV12 | Word | %IW90   |   | 32  | -0  | MV12 | Word  | %IW130     | 51  |      | CT11 | Word | %IW168      |
| 13     | -0  | PV13 | Word | %IW92   |   | 33  | -00 | MV13 | Word  | %IW132     | 52  |      | CT12 | Word | %IW170      |
| 14     | -0  | PV14 | Word | %IW94   |   | 34  | -01 | MV14 | Word  | %IW134     | 53  | -00  | CT13 | Word | %IW172      |
| 15     | -0  | PV15 | Word | %IW96   |   | 35  | -0  | MV15 | Word  | %IW136     | 54  |      | CT14 | Word | %IW174      |
| 16     | -0  | PV16 | Word | %IW98   |   | 36  | -03 | MV16 | Word  | %IW138     | 55  | -00  | CT15 | Word | %IW176      |
| 17     | -0  | PV17 | Word | %IW100  |   | 37  | -0  | MV17 | Word  | %IW140     | 56  | -00  | CT16 | Word | %IW178      |
| 18     | -0  | PV18 | Word | %IW102  |   | 38  | -0  | MV18 | Word  | %IW142     | 57  | -00  | CT17 | Word | %IW180      |
| 19     | -0  | PV19 | Word | %IW104  |   | 39  | -0  | MV19 | Word  | %IW144     | 58  | -00  | CT18 | Word | %IW182      |
| 20     | -0  | PV20 | Word | %IW106  |   | 40  | -0  | MV20 | Word  | %IW146     | 59  | -00  | CT19 | Word | %IW184      |
| 100.00 |     |      |      |         |   | 1.4 | -01 | CTI  | Mined | 0.03/1.4.0 | 60  | -    | CTDO | Mord | 0/ IMM 0.6  |

其他省略。

通信项目 OUT 的变量定义:

#### RKC 营业技术部技术资料

#### DGH22013-00

|     | 受里  | £₹_1       |      |        | 3   | 之重了 | ž_1        |      |        | 3   | 2里3 | RC_1       |     |        |         |
|-----|-----|------------|------|--------|-----|-----|------------|------|--------|-----|-----|------------|-----|--------|---------|
|     | :   | 名称         | 数据类型 | 地址     |     | 1   | 品称         | 数据类型 | 地址     |     | -   | 名称         | 数損  | 类型     | 地址      |
| 127 | -0  | WritePerit | Word | %QW64  | 148 | -00 | AutoManW1  | Word | %QW106 | 168 | -   | PidAtW1    | Wor | d      | %QW146  |
| 128 |     | SV1        | Word | %QW66  | 149 | -00 | AutoManW2  | Word | %QW108 | 169 | -63 | PidAtW2    | Wor | d      | %QW148  |
| 129 |     | SV2        | Word | %QW68  | 150 | -00 | AutoManW3  | Word | %QW110 | 170 | -63 | PidAtW3    | Wor | d      | %QW150  |
| 130 | -   | SV3        | Word | %QW70  | 151 | -00 | AutoManW4  | Word | %QW112 | 171 | -00 | PidAtW4    | Wor | d      | %QW152  |
| 131 | -   | SV4        | Word | %QW72  | 152 | -00 | AutoManW5  | Word | %QW114 | 172 | -00 | PidAtW5    | Wor | d      | %QW154  |
| 132 | -   | SV5        | Word | %QW74  | 153 | -00 | AutoManW6  | Word | %QW116 | 173 | -00 | PidAtW6    | Wor | d      | %OW156  |
| 133 | -   | SV6        | Word | %QW76  | 154 | -00 | AutoManW7  | Word | %QW118 | 174 | -00 | PidAtW7    | Wor | d      | %OW158  |
| 134 | -   | SV7        | Word | %QW78  | 155 | -00 | AutoManW8  | Word | %QW120 | 175 | -60 | PidAtW8    | Wor | d      | %OW160  |
| 135 | -   | SV8        | Word | %QW80  | 156 | -00 | AutoManW9  | Word | %QW122 | 176 | -61 | PidAtW9    | Wor | d      | %OW162  |
| 136 | -   | SV9        | Word | %QW82  | 157 | -00 | AutoManW10 | Word | %QW124 | 177 | -   | PidAtW10   | Won | d      | %OW164  |
| 137 | -   | SV10       | Word | %QW84  | 158 | -00 | AutoManW11 | Word | %QW126 | 178 | -   | Pid AtW/11 | Won | d      | %QW166  |
| 138 | -   | SV11       | Word | %QW86  | 159 | -00 | AutoManW12 | Word | %QW128 | 170 |     | PidatW12   | Won | d<br>d | %0W168  |
| 139 | -   | SV12       | Word | %QW88  | 160 | -00 | AutoManW13 | Word | %QW130 | 1/9 |     | Pidawara   | Won | u<br>  | %QW188  |
| 140 | -   | SV13       | Word | %QW90  | 161 | -00 | AutoManW14 | Word | %QW132 | 180 | -   | FIGATIVIS  | won |        | %QVV170 |
| 141 | -   | SV14       | Word | %QW92  | 162 | -00 | AutoManW15 | Word | %QW134 | 181 | -   | PIDATW14   | wor |        | %QW172  |
| 142 | -   | SV15       | Word | %QW94  | 163 | -00 | AutoManW16 | Word | %QW136 | 182 | -   | PidAtW15   | Wor | d      | %QW174  |
| 143 | -   | SV16       | Word | %QW96  | 164 | -00 | AutoManW17 | Word | %QW138 | 183 | -   | PidAtW16   | Wor | d      | %QW176  |
| 144 | -   | SV17       | Word | %QW98  | 165 | -00 | AutoManW18 | Word | %QW140 | 184 | -   | PidAtW17   | Wor | d      | %QW178  |
| 145 | -   | SV18       | Word | %QW100 | 166 | -00 | AutoManW19 | Word | %QW142 | 185 | -   | PidAtW18   | Wor | d      | %QW180  |
| 146 | -00 | SV19       | Word | %QW102 | 167 | -00 | AutoManW20 | Word | %QW144 | 186 | -   | PidAtW19   | Wor | d      | %QW182  |
| 147 | -   | SV20       | Word | %QW104 | 168 | -00 | PidAtW1    | Word | %QW146 | 187 | -   | PidAtW20   | Wor | d      | %QW184  |
|     |     |            |      |        |     |     |            |      |        |     |     |            |     |        |         |

其他省略。

5.4 将作成的内容,编译并下载到 PLC。下载后关闭电源,重新上电。

# 6.确认通信

6.1 作成监控表

在项目树的监控与强制表中单击添加新监控表。本例为监控表\_1如下图所示。

| i  | 名称     | 地址     | 显示格式   | i  | 名称     | 地址     | 显示格式   | i  | 名称          | 地址     | 显示格式   |
|----|--------|--------|--------|----|--------|--------|--------|----|-------------|--------|--------|
| 1  | "PV1"  | %IW68  | 无符号十进制 | 31 | "MV11" | %IW128 | 无符号十进制 | 61 | "AutoMan1"  | %IW188 | 无符号十进制 |
| 2  | "PV2"  | %IW70  | 无符号十进制 | 32 | "MV12" | %IW130 | 无符号十进制 | 62 | "AutoMan2"  | %IW190 | 无符号十进制 |
| 3  | "PV3"  | %IW72  | 无符号十进制 | 33 | "MV13" | %IW132 | 无符号十进制 | 63 | "AutoMan3"  | %IW192 | 无符号十进制 |
| 4  | *PV4*  | %IW74  | 无符号十进制 | 34 | *MV14* | %IW134 | 无符号十进制 | 64 | "AutoMan4"  | %IW194 | 无符号十进制 |
| 5  | "PV5"  | %IW76  | 无符号十进制 | 35 | "MV15" | %IW136 | 无符号十进制 | 65 | "AutoMan5"  | %IW196 | 无符号十进制 |
| 6  | "PV6"  | %IW78  | 无符号十进制 | 36 | "MV16" | %IW138 | 无符号十进制 | 66 | "AutoMan6"  | %IW198 | 无符号十进制 |
| 7  | "PV7"  | %IW80  | 无符号十进制 | 37 | "MV17" | %IW140 | 无符号十进制 | 67 | "AutoMan7"  | %IW200 | 无符号十进制 |
| 8  | "PV8"  | %IW82  | 无符号十进制 | 38 | "MV18" | %IW142 | 无符号十进制 | 68 | "AutoMan8"  | %IW202 | 无符号十进制 |
| 9  | "PV9"  | %IW84  | 无符号十进制 | 39 | "MV19" | %IW144 | 无符号十进制 | 69 | "AutoMan9"  | %IW204 | 无符号十进制 |
| 10 | "PV10" | %IW86  | 无符号十进制 | 40 | "MV20" | %IW146 | 无符号十进制 | 70 | "AutoMan10" | %IW206 | 无符号十讲制 |
| 11 | "PV11" | %IW88  | 无符号十进制 | 41 | "CT1"  | %IW148 | 无符号十进制 | 71 | "AutoMan11" | %IW208 | 无符号十进制 |
| 12 | "PV12" | %IW90  | 无符号十进制 | 42 | "CT2"  | %IW150 | 无符号十进制 | 72 | "AutoMan12" | %IW210 | 无符号十进制 |
| 13 | "PV13" | %IW92  | 无符号十进制 | 43 | "СТЗ"  | %IW152 | 无符号十进制 | 73 | "AutoMan13" | %IW212 | 无符号十进制 |
| 14 | "PV14" | %IW94  | 无符号十讲制 | 44 | "CT4"  | %IW154 | 无符号十进制 | 74 | "AutoMan14" | %IW214 | 无符号十进制 |
| 15 | "PV15" | %IW96  | 无符号十进制 | 45 | "CT5"  | %IW156 | 无符号十进制 | 75 | "AutoMan15" | %IW216 | 无符号十讲制 |
| 16 | "PV16" | %IW98  | 无符号十进制 | 46 | "CT6"  | %IW158 | 无符号十进制 | 76 | "AutoMan16" | %IW218 | 无符号十进制 |
| 17 | "PV17" | %IW100 | 无符号十进制 | 47 | "CT7"  | %IW160 | 无符号十进制 | 77 | "AutoMan17" | %IW220 | 无符号十进制 |
| 18 | "PV18" | %IW102 | 无符号十讲制 | 48 | "CT8"  | %IW162 | 无符号十进制 | 78 | "AutoMan18" | %IW222 | 无符号十讲制 |
| 19 | "PV19" | %IW104 | 无符号十进制 | 49 | "CT9"  | %IW164 | 无符号十进制 | 79 | "AutoMan19" | %IW224 | 无符号十进制 |
| 20 | "PV20" | %IW106 | 无符号十进制 | 50 | "CT10" | %IW166 | 无符号十进制 | 80 | "AutoMan20" | %IW226 | 无符号十进制 |
| 21 | *MV1*  | %IW108 | 无符号十进制 | 51 | "CT11" | %IW168 | 无符号十进制 | 81 | "OUT1"      | %IW228 | 二讲制    |
| 22 | "MV2"  | %IW110 | 无符号十进制 | 52 | "CT12" | %IW170 | 无符号十进制 | 82 | "OUT2"      | %IW230 | 二进制    |
| 23 | "MV3"  | %IW112 | 无符号十进制 | 53 | "CT13" | %IW172 | 无符号十进制 | 83 | "OUT3"      | %IW232 | 二进制    |
| 24 | *MV4*  | %IW114 | 无符号十进制 | 54 | "CT14" | %IW174 | 无符号十进制 | 84 | "OUT4"      | %IW234 | 二进制    |
| 25 | *MV5*  | %IW116 | 无符号十进制 | 55 | "CT15" | %IW176 | 无符号十进制 | 85 | "OUT5"      | %IW236 | 二进制    |
| 26 | "MV6"  | %IW118 | 无符号十进制 | 56 | "CT16" | %IW178 | 无符号十进制 | 86 | "OUT6"      | %IW238 | 二进制    |
| 27 | "MV7"  | %IW120 | 无符号十进制 | 57 | "CT17" | %IW180 | 无符号十进制 | 87 | "OUT7"      | %IW240 | 二进制    |
| 28 | *MV8*  | %IW122 | 无符号十进制 | 58 | "CT18" | %IW182 | 无符号十进制 | 88 | "OUT8"      | %IW242 | 二进制    |
| 29 | *MV9*  | %IW124 | 无符号十进制 | 59 | "CT19" | %IW184 | 无符号十进制 | 89 | "OUT9"      | %IW244 | 二进制    |
| 30 | "MV10" | %IW126 | 无符号十进制 | 60 | "CT20" | %IW186 | 无符号十进制 | 90 | "OUT10"     | %IW246 | 二进制    |

其他省略。

6.2 确认通信项目 IN 的数值

单击菜单的转至在线,单击全部监视。显示读出的测量值 PV(部分)。断开 ch1 和 ch5 的输入端,显示 420,表示传感器断线。其他 IN 项目同样可以确认。到此可以确认 PLC 能够正常读取 SRZ 数据。

| 项目树 🗉                                    | < Z |       |                        |           |        | /Rly] ▶ 监抵 | 251 | 项目树                                      |            | Zhor |            |           |        | C/Rly] ▶ 监控与 |
|------------------------------------------|-----|-------|------------------------|-----------|--------|------------|-----|------------------------------------------|------------|------|------------|-----------|--------|--------------|
| 设备                                       |     |       |                        |           |        |            |     | 设备                                       |            |      |            |           |        |              |
| 1 II II II II II II II II II II II II II | 1   | ¢r ≣r | 11 <sup>2k</sup> 🕼 🕼 2 | 3 18 12 🙄 | 1      |            |     | Ĥ                                        | 💷 🛃        | ⇒> ; | i 11 In Io | 91 % 27 🙄 | 1      |              |
|                                          |     | i     | 名称                     | 地址        | 显示格式   | 监视值        |     |                                          |            | i 1  | 名称         | 地址        | 显示格式   | 监视值          |
| ZhongkeSRZ8_20210716                     | 1   |       | "PV1"                  | %IW68     | 无符号十进制 | 45         |     | <ul> <li>ZhongkeSRZ8_20210716</li> </ul> | - M •      | 1    | "PV1"      | %IW68     | 无符号十进制 | 420          |
| 📑 添加新设备                                  | 2   |       | "PV2"                  | %IW70     | 无符号十进制 | 42         |     | 📑 添加新设备                                  |            | 2    | "PV2"      | %IW70     | 无符号十进制 | 42           |
| 晶 设备和网络                                  | з   |       | "PV3"                  | %IW72     | 无符号十进制 | 46         |     | 📥 设备和网络                                  |            | 3    | "PV3"      | %IW72     | 无符号十进制 | 46           |
| PLC_1 [CPU 1214C AC/DC/Rly]              | 94  |       | "PV4"                  | %IW74     | 无符号十进制 | 45         |     | PLC_1 [CPU 1214C AC/DC/Rly]              | <b>V</b> 0 | 4    | "PV4"      | %IW74     | 无符号十进制 | 45           |
| ▶ ● ● ● ● ● ● ● ● ● ● ● ● ● ● ● ● ● ● ●  | 5   |       | "PV5"                  | %IW76     | 无符号十进制 | 43         |     | ■ 设备组态                                   |            | 5    | "PV5"      | %IW76     | 无符号十进制 | 420          |
| ☑ 在线和诊断                                  | 6   |       | "PV6"                  | %IW78     | 无符号十进制 | 40         |     | ☑ 在线和诊断                                  |            | 6    | "PV6"      | %IW78     | 无符号十进制 | 41           |
| ▶ 🛃 程序块                                  | 7   |       | "PV7"                  | %IW80     | 无符号十进制 | 45         |     | ▶ 🔜 程序块                                  | •          | 7    | "PV7"      | %IW80     | 无符号十进制 | 45           |
| <ul> <li>▶ 🙀 工艺对象</li> </ul>             | 8   |       | "PV8"                  | %IW82     | 无符号十进制 | 43         |     | ▶ 3 工艺対象                                 |            | 8    | "PV8"      | %IW82     | 无符号十进制 | 43           |
| ▶ 📾 外部源文件                                | 9   |       | "PV9"                  | %IW84     | 无符号十进制 | 42         |     | ▶ 词 外部源文件                                |            | 9    | "PV9"      | %IW84     | 无符号十进制 | 42           |
| ▶ 🔁 PLC 变量                               | 10  | C     | "PV10"                 | %IW86     | 无符号十进制 | 39         |     | ▶ 🔚 PLC 变量                               | •          | 10   | "PV10"     | %IW86     | 无符号十进制 | 38           |

### 6.3 确认通信项目 OUT 的数值

下图左为读取的 Auto/Man 值为 0。将 Auto/Man1, Auto/Man11 和 Auto/Man20 设置为 1, 可以看到对应数

## 据被改写为1。可以确认 PLC 能正常写入 SRZ 数据。

| 项目例                                      |            | Zhongk | ceSRZ8_2021071 |        |          | C/Rly] ) 温控 | ·今帝朝表 > 重费 | RZB_20210716 |          |        | C/Rly] > 监控 | 与强制表, | Zhongk |             |        |        |     |
|------------------------------------------|------------|--------|----------------|--------|----------|-------------|------------|--------------|----------|--------|-------------|-------|--------|-------------|--------|--------|-----|
| 设备                                       |            |        |                |        |          |             |            |              |          |        |             |       |        |             |        |        |     |
| 1<br>B                                   |            | 말란     | 12 10 10 9.    | 2 27 2 | 90)<br>1 |             |            | e 19 1. 9.   | 9. 27 90 |        |             |       | 90 QC  | 12 15 15 91 | 2.27 2 | 100-   |     |
|                                          |            | 1      | 名称             | 地址     | 显示格式     | 监视值         | 修改值        | 名称           | 地址       | 显示格式   | 监视值         | 修改值   | 1      | 名称          | 地址     | 显示格式   | 监视值 |
| <ul> <li>ZhongkeSRZ8_20210716</li> </ul> | - M O      | 61     | "AutoMan1"     | %IW188 | 无符号十进制   | 0           |            | "AutoManW1"  | %QW106   | 无符号十进制 | 1           | 1     | 61     | "AutoMan1"  | %/W188 | 无符号十进制 |     |
| 💕 添加新设备                                  |            | 62     | "AutoMan2"     | %/W190 | 无符号十进制   | 0           |            | "AutoManW2"  | %QW108   | 无符号十进制 | 0           |       | 62     | "AutoMan2"  | %/W190 | 无符号十进制 |     |
| 📥 设备和网络                                  |            | 63     | "AutoMan3"     | %/W192 | 无符号十进制   | 0           |            | "AutoManW3*  | %QW110   | 无符号十进制 | 0           |       | 63     | "AutoMan3"  | %/W192 | 无符号十进制 | 0   |
| PLC_1 [CPU 1214C AC/DC/Rly]              | <b>2</b> 0 | 64     | "AutoMan4"     | %IW194 | 无符号十进制   | 0           |            | "AutoManW4"  | %QW112   | 无符号十进制 | 0           |       | 64     | "AutoMan4"  | %/W194 | 无符号十进制 | 0   |
| 1 设备组态                                   |            | 65     | "AutoMan5"     | %IW196 | 无符号十进制   | 0           |            | "AutoManW5"  | %QW114   | 无符号十进制 | 0           |       | 65     | *AutoMan5*  | %JW196 | 无符号十进制 | 0   |
| 2 在线和诊断                                  |            | 66     | "AutoMan6"     | %IW198 | 无符号十进制   | 0           |            | "AutoManW6"  | %QW116   | 无符号十进制 | 0           |       | 66     | "AutoMan6"  | %/W198 | 无符号十进制 | 0   |
| ▶ 🔂 程序块                                  |            | 67     | "AutoMan7"     | %IW200 | 无符号十进制   | 0           |            | *AutoManW7*  | %QW118   | 无符号十进制 | 0           |       | 67     | *AutoMan7*  | %IW200 | 无符号十进制 | 0   |
| <ul> <li>基 工艺対象</li> </ul>               |            | 68     | "AutoMan8"     | %/W202 | 无符号十进制   | 0           |            | "AutoManW8"  | %QW120   | 无符号十进制 | 0           |       | 68     | *AutoMan8*  | %/W202 | 无符号十进制 | 0   |
| 分部源文件                                    |            | 69     | "AutoMan9"     | %IW204 | 无符号十进制   | 0           |            | "AutoManW9"  | %QW122   | 无符号十进制 | 0           |       | 69     | *AutoMan9*  | %/W204 | 无符号十进制 | 0   |
| ▶ 🌄 PLC 変量                               |            | 70     | "AutoMan10"    | %IW206 | 无符号十进制   | 0           |            | "AutoManW10" | %QW124   | 无符号十进制 | 0           |       | 70     | "AutoMan10" | %/W206 | 无符号十进制 | 0   |
| ▶ 💽 PLC 数据◎型                             |            | 71     | "AutoMan11"    | %IW208 | 无符号十进制   | 0           |            | "AutoManW11" | %QW126   | 无符号十进制 | 1           | 1     | 71     | "AutoMan11" | %/W208 | 无符号十进制 | 1   |
| ▶ □□□ 监控与当制表                             |            | 72     | "AutoMan12"    | %IW210 | 无符号十进制   | 0           |            | "AutoManW12" | %QW128   | 无符号十进制 | 0           |       | 72     | *AutoMan12* | %/W210 | 无符号十进制 |     |
| ▶ 🙀 在线备份                                 |            | 73     | "AutoMan13"    | %/W212 | 无符号十进制   | 0           |            | *AutoManW13* | %QW130   | 无符号十进制 | 0           |       | 73     | *AutoMan13* | %/W212 | 无符号十进制 | 0   |
| ▶ 圖 设备代理数据                               |            | 74     | "AutoMan14"    | %IW214 | 无符号十进制   | 0           |            | "AutoManW14" | %QW132   | 无符号十进制 | 0           |       | 74     | "AutoMan14" | %JW214 | 无符号十进制 | 0   |
| 20 程序信息                                  |            | 75     | *AutoMan15*    | %IW216 | 无符号十进制   | 0           |            | *AutoManWT5* | %QW134   | 无符号十进制 | 0           |       | 75     | *AutoMen15* | %/W216 | 无符号十进制 | 0   |
| ■ FLC 报警文本列表                             |            | 76     | "AutoMan16"    | %/W218 | 无符号十进制   | 0           |            | "AutoManW16" | %QW136   | 无符号十进制 | 0           |       | 76.    | *AutoMan16* | %JW218 | 无符号十进制 | 0   |
| <ul> <li></li></ul>                      | ~          | 7.7    | "AutoMan17"    | %FW220 | 无符号十进制   | 0           |            | *AutoManW17* | %QW138   | 无符号十进制 | 0           |       | 77     | *AutoMan17* | %/W220 | 无符号十进制 | 0   |
| ▶ 🛄 分布式 I/O                              | <b>~</b>   | 78     | "AutoMan18"    | %/W222 | 无符号十进制   | 0           |            | "AutoManW18" | %QW140   | 无符号十进制 | 0           |       | 78     | *AutoMan18* | %/W222 | 无符号十进制 | 0   |
| ▶ 🔚 未分组的设备                               |            | 79     | "AutoMan19"    | %IW224 | 无符号十进制   | 0           |            | *AutoManW19* | %QW142   | 无符号十进制 | 0           | -     | 79     | "AutoMan19" | %/W224 | 无符号十进制 | -   |
| ▶ 1 安全设置                                 |            | 80     | "AutoMan20"    | %IW226 | 无符号十进制   | 0           |            | "AutoManW20" | %QW144   | 无符号十进制 | 1           | 1     | 80     | "AutoMan20" | %JW226 | 无符号十进制 | 1   |

## 6.4 确认 Z-DIO-A 的读写

①读取 DO1-24 的数据为 0, ②写入 DO1-4 为 1, DO9-12 为 1, DO24 为 1 后,可以确认对应数据③被改写

| 为1。 | 说明可以正常读写。 |
|-----|-----------|
|     |           |

| 名称        | 地址     | 显示格式 | 监视值                   | 名称         | 地址     | 显示格式 | 监视值                   | 修改值 |               |
|-----------|--------|------|-----------------------|------------|--------|------|-----------------------|-----|---------------|
| "DO1_8"   | %IW314 | 二进制  | 2# 00_0000_0000       | "DOW1_8"   | %QW226 | 二进制  | 2#0000_0000_0000_1111 |     | 000_0000_1111 |
| "DO9_16"  | %IW316 | 二进制  | 2‡ (1) 0_0000_0000    | "DOW9_16"  | %QW228 | 二进制  | 2#0000_0000_1111_0000 | 2   | 000_1111_0000 |
| "DO17_24" | %IW318 | 二进制  | 2# )0_0000_0000       | "DOW17_24" | %QW230 | 二进制  | 2#0000_0000_0000_0001 |     | 000_0000_0001 |
| 名称        | 地址     | 显示格式 | 监视值                   |            | _      |      |                       |     |               |
| "DO1_8"   | %IW314 | 二进制  | 2#0000_0000_0000_1111 |            |        |      |                       |     |               |
| "DO9_16"  | %IW316 | 二进制  | 2#0000_0000_1111_0000 | (3)        |        |      |                       |     |               |
| "DO17_24" | %IW318 | 二进制  | 2#0000_0000_0000_0001 |            |        |      |                       |     |               |

至此我们看到, RKC 模块型控制器和西门子 PLC 的 ProfiNET 通信,只需设置几个参数就可以完成。如果遇到问题请联系我们。

以上

如有咨询请联系我们:营业技术部电话(日本):+81-3-3755-6622(对应中文,北京时间 7:30-16:15) 咨询网页: https://www.rkcinst.co.jp/chinese/contact/